How to Register the Annual General Meeting of Shareholders

By Microsoft Teams VDO Conference System

1. Open Microsoft Form

Link URL

https://forms.office.com/Pages/ResponsePage.aspx?id=ABTh3 By0q0SgJj0v2CWVdzjlTOdyHS5Hh8rbNSD3T7hURUtJVVFaUUVB WERHWFIXV1RRWjFDVjRZTy4u

or QR Code

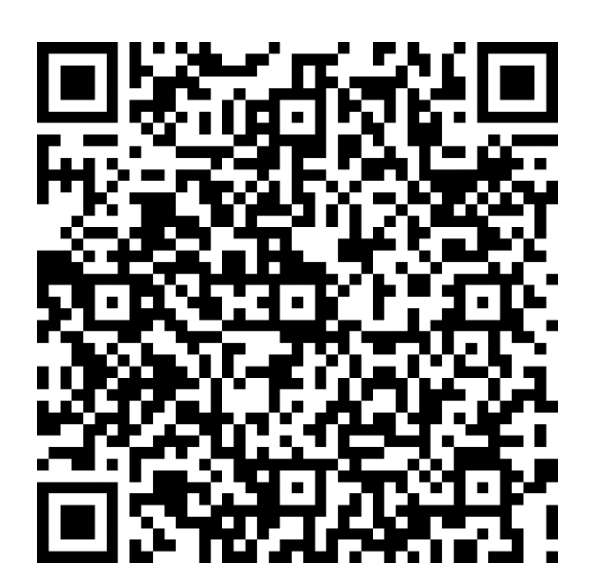

2. Fill in Microsoft Form. All information must be completed for quick identity verification, then press submit

| • EMC                                                                                      | แบบฟอร์มแจ้งความประสงค์ เข้า<br>ร่วมประชุมสามัญผู้ถือหุ้นประจำปี<br>2565                                                                                      |
|--------------------------------------------------------------------------------------------|----------------------------------------------------------------------------------------------------|
| ประชุมวันพฤหัสบดีที่ 28 เมษาเ                                                              | ענ 2565                                                                                                    |
| กรุณากรอกข้อมูลของท่าน ตาม                                                                 | ลวามจริงให้ถูกต้องและครบถ้วน เพื่อประโยชน์ในการยืนยันตัวตนของท่าน                                                                                             |
| *กรุณาส่งแบบฟอร์มการลงทะเบิ<br>หรือทางไปรษณีย์ลงทะเบียนถึง<br>แขวงสุริยวงศ์ เขตบางรัก กทม. | ี่ยนและการรับมอบฉันทะ ผ่านช่องทางอีเมล์ <u>info@emc.co.th</u><br>บริษัท อีเอ็มขี จำกัด (มหาชน) เลขที่ 140/66-67 อาคารไอทีเอฟทาวเวอร์ ชั้น 28 ถนนสีลม<br>10500 |
|                                                                                            |                                                                                                    |

Please fill in your information truthfully and accurately to verify your identity for your own benefit.

| l. ค่าน่าหน้ <sup>ะ</sup> | *                          |   |  |  |
|---------------------------|----------------------------|---|--|--|
| Enter yo                  | ur answer                  |   |  |  |
|                           |                            |   |  |  |
| ชื่อ *                    |                            |   |  |  |
| Enter yo                  | ur answer                  |   |  |  |
|                           |                            |   |  |  |
| 3. นามสกุล                | *                          |   |  |  |
| Enter yo                  | ur answer                  |   |  |  |
|                           |                            |   |  |  |
| 1. เบอร์โทร               | ชัพท์ (ที่สามารถดิดต่อได้) | * |  |  |
| Entoryo                   | Ir answer                  |   |  |  |

## 5. อีเมล (ที่สามารถติดต่อได้)

จะมีการส่ง invitation การประชุมออนไลน์ ทางอีเมลนี้ \*

| Enter | your ans | wer |
|-------|----------|-----|

### 6. สัญชาติ \*

Enter your answer

#### 7. หมายเลขบัตรประชาชน / หมายเลขหนังสือเดินทาง \*

Enter your answer

# 8. ที่อยู่ \*

Enter your answer

9. เลขทะเบียนผู้ถือหุ้น \*

Enter your answer

#### 10. ถือหลักทรัพย์จำนวนทั้งสิ้น ..... หุ้น \*

Enter your answer

Never give out your password. Report abuse

3. The registration process is opened until 26th April 2022 and the invitation will be sent to your registered e-mail address by 27th April 2022You will receive a link to attend the meeting, including your Username and Password for login to verify your identity in this meeting.

\* You can see how to attend the meeting from Guide for attending the Annual

| กรุณา login Account และPassword ตามที่ระบุ |  |
|--------------------------------------------|--|
| Account : 001@EMC.onmicrosoft.com          |  |
| Password : Tpk12312                        |  |
| Microsoft Teams meeting                    |  |
|                                            |  |
| Join on your computer or mobile app        |  |
| Click here to join the meeting             |  |

General Meeting of Shareholders Microsoft team VDO conference system